# Ver el estado de la conexión del cliente VPN en el firewall VPN RV110W

## Objetivo

Una red privada virtual (VPN) es una red que proporciona conectividad entre dos redes remotas a través de una conexión de túnel de Internet. El túnel VPN encapsula los datos, los lleva al destino y, a continuación, los desencapsula para el receptor. La página *VPN Client Connection Status* muestra los clientes VPN configurados en el router y su estado de conexión. Este artículo explica cómo ver el estado de los clientes de túnel VPN en el RV110W.

#### **Dispositivo aplicable**

·RV110W

#### Versión del software

•1.2.0.9

### Estado de conexión del cliente VPN

Paso 1. Inicie sesión en la utilidad de configuración web y elija **Status > VPN Status**. Se abrirá el *estado de VPN*:

| VPN Status                 |             |        |            |          |                    |          |            |
|----------------------------|-------------|--------|------------|----------|--------------------|----------|------------|
| VPN User Connection Status |             |        |            |          |                    |          |            |
| Username                   | Remote IP   | Status | Start Time | End Time | Duration (Seconds) | Protocol | Action     |
| User.exp                   | 192.168.1.0 | Online | 02:30      | 03:30    | 3600               | PPTP     | Disconnect |

La siguiente información se muestra en la tabla de estado de conexión de usuario VPN:

·Username: muestra el nombre del usuario del túnel VPN.

·IP remota: muestra la dirección IP remota del túnel VPN.

Estado de : muestra el estado actual del cliente VPN. Hay dos estados:

- En línea: indica que se ha establecido el túnel VPN y que hay una conexión.

- Sin conexión: indica que el túnel VPN no está conectado o que la conexión ha fallado.

·hora de inicio: muestra la hora en la que el usuario de VPN inició la conexión.

·hora de finalización: muestra la hora en la que el usuario de VPN ha finalizado la conexión.

Duración : muestra el tiempo que el usuario de VPN utilizó el túnel en segundos.

Protocolo :: muestra el protocolo que el usuario utilizó para establecer la conexión con el túnel VPN . Hay dos opciones posibles: QuickVPN y Point-to-Point Tunneling Protocol (PPTP).

Paso 2. (Opcional) Para desconectar un usuario del túnel VPN, haga clic en **Disconnect** (Desconectar).